ファイル(File)とは、コンピュータ内の1つのデータやプログラムの塊(通常はアイコンになる) ファイルの名前は "."のように付いています。この"."の部分は「拡張子」と呼ばれ、 ファイルの種類を決定します。

例えば、拡張子が

".html"

というファイルはホームページのデータとなります。また、

".doc"

のファイルは MS-Word というワープロソフトのデータとなります。コンピュータの設定によっては、 拡張子は表示されないようにしているものもあります。

フォルダ(Folder)とは、ファイルの入れ物のことで、フォルダの中には複数のファイルとフォルダ を入れる事が出来ます。フォルダを上手く使うと、コンピュータの中のファイルを分かりやすく整理す る事が出来ます。

#### Windows Look&Feel について

Windows Look&Feelとは、Windowsの見た目(Look)と使った感じ(Feel)についてのルールで す。Windows上で動作するプログラムは、このWindowsLook&Feelに添った形で作られているため、 初めてのプログラムを使用する場合であっても、だいたいは使う事が出来ます。(プログラムの上部に あるメニューなどが同じように表示されているため) 各プログラムで共通となっている Look&Feel の中には、いくつかのショートカットキーも含まれます。ショートカットキーとは、ある動作をキーボ ードのキーに割り当てたものです。例えば、

[Ctrl]+[C] はコピーを表します。

[Ctrl]+[V] は貼り付けを表します。

Windows2000のショートカットキーをヘルプファイルで見てみましょう。(これらのショートカットキ ーの内のいくつかは、Windows 上の多くのプログラムでも同じ意味を持ちます。また、いくつかは、 Windows2000のオペレーティングシステムだけで利用できるものもあります)

ショートカットキーを知っていると、コンピュータ上での作業が早くなります。

また、マウスの右クリックは、現在マウスがある場所で利用できるメニューを表示します。これも、 Windows Look&Feel の一つです。 メモ帳で作成します。

- 1. データ保存用フォルダを作成する(フォルダの作成が出来ない設定の場合は、メモ帳からファイルを保存するとき にフォルダを作成する)
- 2. メモ帳 (notepad)を起動する (スタートメニュー内のプログラムのアクセサリ内)
- 3. 「のホームページ」(は自分の名前)と入力する
- 4. [ファイル]-[名前を付けて保存]で「dxxxx.txt」と名前を付けて保存用フォルダに保存する。
- 5. 一旦、メモ帳を終了してから、保存したファイルのアイコンをダブルクリックすると、メモ帳が起動してファイル の中身を見ることができる。
- 今度は、同じファイルを拡張子を変えて保存します。[ファイル] [名前を付けて保存]で「dxxxx.html」(xxxx は学籍番号、例 d200501.html)と名前をつけて、保存用フォルダに保存する。(このとき、[ファイルの種類]を「す べてのファイル」に変更してから保存すること。そうしないと、メモ帳が勝手に「.txt」という拡張子を付けて、 「dxxxx.html.txt」というファイル名で保存してしまう)
- 7.保存したファイルのアイコンをダブルクリックすると、今度はインターネットエクスプローラが起動して、ファイ ルを見ることができる。
- 8. メモ帳を終了する。
- 9. 再度メモ帳で編集するときには、dxxxx.html ファイル上にマウスのカーソルがある状態で右クリックし、「アプリ ケーションから開く」から メモ帳 (notepad)を選択する

HTML について

HTML とは Hyper Text Markup Language (ハイパーテキストマークアップ言語)のことで、dxxxx.html は HTML で書か れたファイルということになります。インターネットエクスプローラ等の閲覧ソフト(ブラウザ)では HTML で書かれた ファイルを理解して、画面に指示された色等を使って表示することが出来ます。HTML は例えば下記のように書きます。

<html> <head> <title>福永哲也のホームページ</title> </head> <body> ここは本文です </body> </html>

HTML では、鍵括弧で囲まれたタグを使います。(例、<html>、<h1>、</html> 等)

タグは / (スラッシュ)の付いていないもの ( <html>等)と / の付いたもの ( </html>等)は一組として扱います。 <html>から</html>までの領域は HTML 文書です。

<head>から</head>までの領域はヘッダと呼び、本文ではありません。上の例では文書のタイトルなどが設定されています。

ヘッダ内の<title>から</title>までの領域は文書のタイトルです。このタイトルはインターネットエクスプローラ等の閲覧ソフト(ブラウザ)の上部に表示されます。

<body>から</body>までの領域が本文です。

最初に作成したファイルを、上記のように編集し(名前は自分の名前にする) もう一度プラウザで見てみましょう。

#### タグの属性について

タグには属性をつけることが出来ます。例えば<body>タグに背景色の属性を加えるには<br/><body bgcolor=red>

とします。こうすると文書全体の背景色が赤色になります。

その他のタグについて

ここでは代表的なものを紹介します。

<u>画像を貼り付ける場合</u>:<img>タグ (imgはImage(画像)の意味です)(</img>は必要ない)

使い方: <img src=" xxx.gif" width=100 height=100>

属性 src="xxx.gif"は貼り付ける画像ファイルを指定します(srcはsource(情報源)の略) width は幅、height は高さです。(省略すると画像のサイズのまま貼り付けられます)

#### <u>文字の色の変更</u>: <font>タグ

使い方: <font color=red>福永</font> 上記では福永の文字が赤くなる

#### <u>別のHTMLファイルへ移動するリンクを作成する場合</u>: <a>タグ

使い方: <a href="yyy.html">ファイル yyy へ移動</a> 上記では <u>ファイルyyyへ移動</u> という文字列にリンクが張られます

**改行**: <br>タグ (このタグの部分で改行します)

表の作成: タグ

- 使い方
- > 1 行目の 1 列目

  > 1 行目の 2 列目

  > 1 行目の 3 列目

  > 1 行目の 3 列目

  > 2 行目の 1 列目

  > 2 行目の 2 列目

  > 2 行目の 3 列目

  > 2 行目の 3 列目

  > 2 行目の 3 列目

  > 2 行目の 3 列目

  > 2 行目の 3 列目

  > 2 行目の 3 列目

| 1 行目の 1 列目 | 1 行目の 2 列目 | 1 行目の 3 列目 |
|------------|------------|------------|
| 2 行目の 1 列目 | 2 行目の 2 列目 | 2 行目の 3 列目 |

この HTML からは右側のような表が作成されます。(背景色を指定する属性などもあります)

#### 自分へのメールが出せるリンクを付ける:<a>タグ(hrefの中にmailto:をつける)

使い方 <a href="mailto:xxxx@gifu-nct.ac.jp">メールはここをクリック</a> こうすることで、このリンクをクリックするとメールソフトが起動します。(宛先は xxxx@gifu-nct.ac.jp)

さらに詳しい情報は <u>http://www.tohoho-web.com/www.htm</u> 内の「ホームページ入門」や「HTMLリファレンス」等で勉 強してください。

課題:自己紹介ページを作る。(学外へ公開予定。中学校の先生のメールアドレスがわかれば、メールを出してみる) D科に入学して感じたこと(期待以上?、期待通り?期待を裏切られた?)。勉強への豊富・期待(学びたいこと)。 将来の夢。概論を学んで感じたこと。自分の趣味。最近気になっていること。中学校の後輩へのアドバイス。等 なんでもよいのでホームページを作成してください。

また、出来るだけ表などを使って、"美しく"まとめるよう心がけましょう。

注意事項:ファイル名は全て半角英数字の小文字にすること。 トップページ(最初のページ)のファイル名は、"index.html"にすること。

- 期限: 1月 日:17時(ファイルをアップロードする)
  - (その後、ページを改良していく予定)

# 電子制御工学概論 課題 ホームページの作成

## 課題の提出方法について

(第1回目の提出期限は1月17日です)

課題の提出は下記に従って行ってください。

### <u>提出方法</u>

### 1月17日 16時30分までに下記の作業を終えること

- 1. 提出前に自己紹介ページの「最初のページ」のファイル名が、全て半角で「index.html」 になっていることを確認します。最初のページのファイル名が間違っている場合には、直しま す。
- その他のファイル名も全て英数半角である必要があります。(そうしないと学外へは公開 できません。)
- 3. 福永研のホームページの概論のページから学内用へ入りファイルをアップロードします。
- 4. 確認のページで提出したホームページを閲覧できれば完了です。